### UPMC | IDENTITY MANAGEMENT SYSTEM

# Quick Guide – Unlocking Your UPMC Network (NTID) Account

## **Overview**

The Identity Management System (IMS) Self-Service Support tools enable UPMC employees to perform specific support-related utilities. For each utility, IMS:

- Identifies the user
- Validates the user's identity
- Authenticates the user's identity through a second independent validation
- Runs the requested utility

The Unlock UPMC Network (NTID) Account utility enables UPMC employees and nonemployees to answer specific questions of identification to unlock their NTID accounts. This utility can be used for any NTID account that was locked through repeated attempts to enter an incorrect user ID/password.

**Note**: If your NTID account is locked because you forgot your password, follow the instructions in the document "<u>Quick Guide – Resetting Your UMPC Network Account</u> (<u>NTID) Password</u>" to reset it.

You must be registered in IMS to use this utility.

## **Unlocking Your NTID Password**

To unlock your UPMC Network (NTID) password, perform the following:

- 1. Open **Internet Explorer** and go the IMS website (<u>https://ims.upmc.com</u>). If your account is locked, you must perform this operation from an unlocked machine, such as a co-worker's or your supervisor's.
- 2. Click **Password Utility Tools** at the top of the page. This will access the UPMC Password/Account Maintenance Tools window.
- 3. Choose Unlock > UPMC Network Account.
- 4. Enter your UPMC Network account ID (NTID) and click Continue.

| se the form below to unlock your Network account. |          |  |
|---------------------------------------------------|----------|--|
| IPMC Network (NTID) Account Search Criteria :     |          |  |
| * UPMC Network (NTID) Account:                    |          |  |
|                                                   | Continue |  |
|                                                   | Continue |  |

**Note**: Only a valid UPMC Network (NTID) Account name will be accepted to run the utility. If you are unsure about the spelling of your NTID Account name, contact the ISD Help Desk at 412-647-HELP (4357).

 Enter your date of birth using the drop-down menu. The utility requires a valid date of birth. Select the authorization method you wish to use and then click Choose Auth. Method.

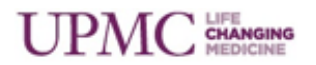

| Unlock UPMC Netwo                     | ork (NTID) Account                               |
|---------------------------------------|--------------------------------------------------|
| To validate your identity, enter your | birthdate and choose a method of authentication. |
| Select your Date of Birth             |                                                  |
| * Date of Birth (Month/Day/Yea        | ar):                                             |
| Authorization Methods                 |                                                  |
| O Challenge/Response                  |                                                  |
| O SSN/Passport/Visa/Driver's          | s License/ Beacon ID                             |
|                                       | Choose Auth. Method                              |

a. If you selected the **Challenge/Response** option, IMS displays your secret challenge question. Answer the question and click **Authenticate**.

| on answers are case-sensitive.   |  |  |  |
|----------------------------------|--|--|--|
| What is my Last 4 digits of SSN? |  |  |  |
|                                  |  |  |  |
|                                  |  |  |  |

**Note**: The IMS database is case-sensitive. If you enter an incorrect response three times in a row, IMS locks your account and you must contact the Help Desk for further assistance at 412-647-HELP (4357).

b. If you selected the **SSN/Passport/Visa/Driver's License/Beacon ID** method of authentication, click the radio button next to the authorization information you wish to use, enter the appropriate number, and then click **Authenticate**.

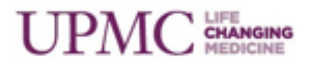

| Driver's License Number | $\circ$ |   | State        |            |  |
|-------------------------|---------|---|--------------|------------|--|
| Social Security Number  | 0       | - | -            |            |  |
| Passport Number         | 0       |   |              |            |  |
| Visa Number             |         |   |              |            |  |
| Beacon Identifier       | 0       |   |              |            |  |
| MicroSoft ID            |         |   |              |            |  |
| University Student ID   | 0       |   | College Name | e:Select V |  |
| Partner ID              | 0       |   | Partner Name | :Select V  |  |
| DrexellD                | 0       |   |              |            |  |
| testLEGACY              |         |   |              |            |  |

6. After you successfully validate yourself to IMS through your valid authentication data, IMS displays a confirmation and redirects you to the IMS Logon screen.

|                                                                                                    | The request to unlock UPMC Network ID (NTID) has been successfully submitted.         |  |  |
|----------------------------------------------------------------------------------------------------|---------------------------------------------------------------------------------------|--|--|
| The request to unlock UPMC Network ID (NTID) has been successfully submitted for UPMC NTID : Your NTI |                                                                                       |  |  |
|                                                                                                    | It may take up to 5 minutes to process this request                                   |  |  |
|                                                                                                    | Please click <u>here</u> to continue.                                                 |  |  |
|                                                                                                    | If the page does not automatically redirect in 10 seconds, please use the link above. |  |  |

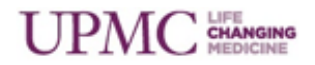

#### **Additional Help**

For additional assistance, please contact the Help Desk at 412-647-HELP (4357).

#### **Document Information**

Subject: Unlock UPMC Network (NTID) Account utility.

Title: Quick Guide – Unlocking Your UPMC Network (NTID) Account

Date/Revision: 04/17/2017; Rev: 4.0

Audience: UPMC Employees who have a Network (NTID) Account.

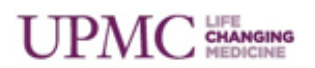